# 海讯社 2021 版平台操作手册

一、平台首页

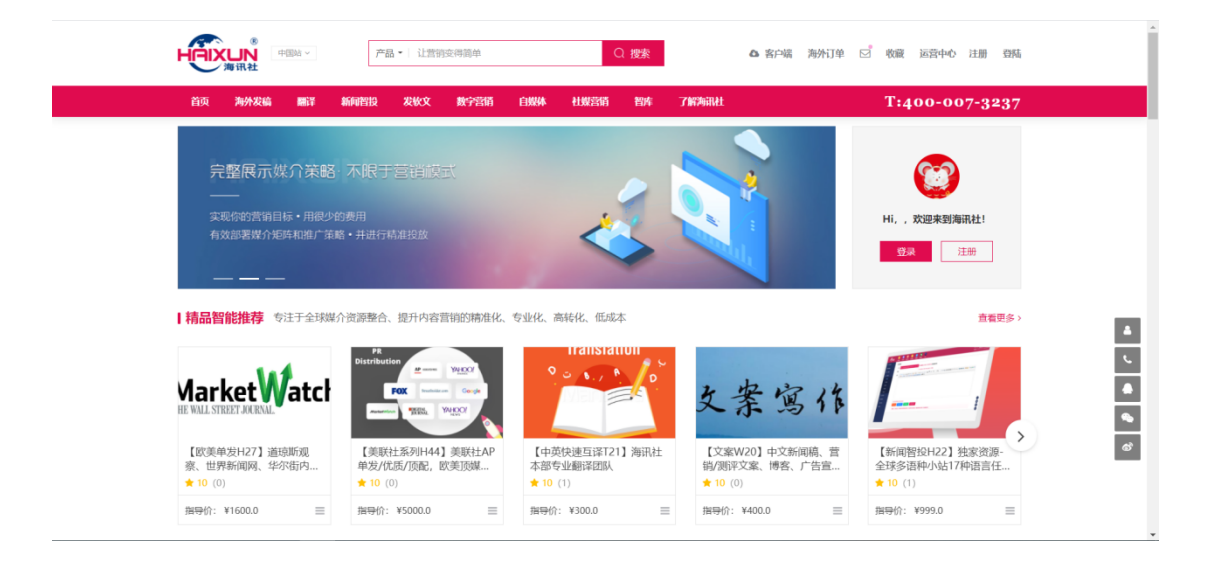

- 1. 网站地址:<u>https://haixunpr.org/</u>
- 2. 海讯社首页产品价格前置,确保公开透明,在搜索栏中输入关键词或产品编号即可查询相关产品。
- 3. 点击右上角【注册】/【登录】,会员登录后即可在线询单,并能看到对应会员等级的价格折扣。

# 二、注册与登录

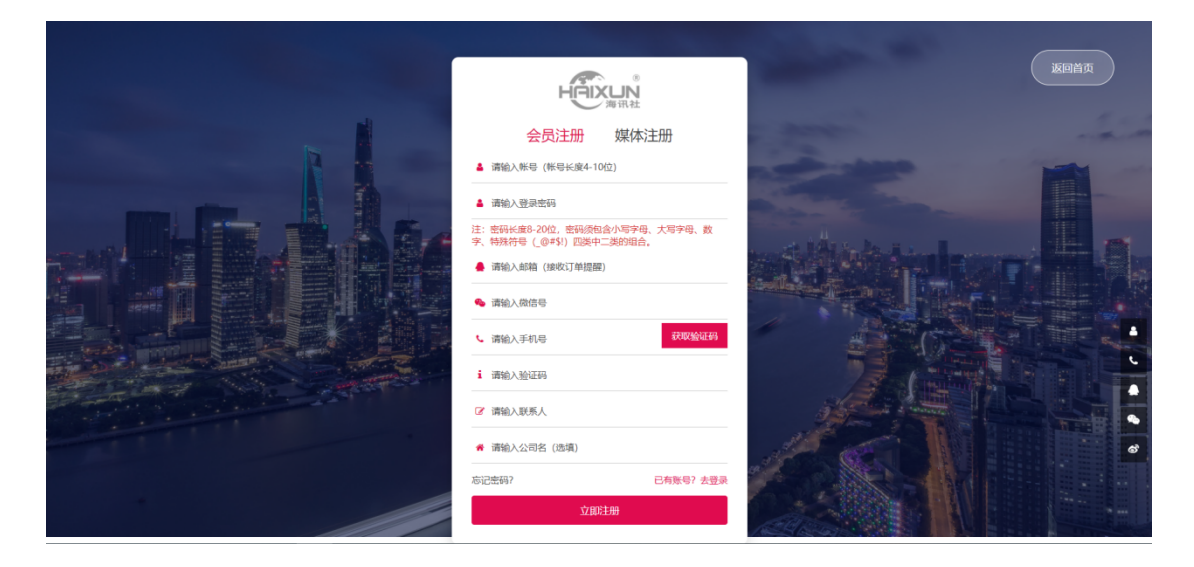

1. 会员注册:在线询单、购买产品并享受会员折扣

- 2. 媒体注册:供应商/代理商注册,会员功能与媒体功能通用
- 3. 供应商:入驻海讯社平台,上传资源(如新闻发布渠道、自媒体、数字营销服务、流量产品等)并进行售卖
- 4. 代理商:代理出售海讯社产品。可获得唯一地址的独立登录后台,通过该地址登录进行自由买卖,享受代理商价格,并可用系统为客户分
- 配 会员,无海讯社标签、无任何中间环节,保证总账户有资金即可。

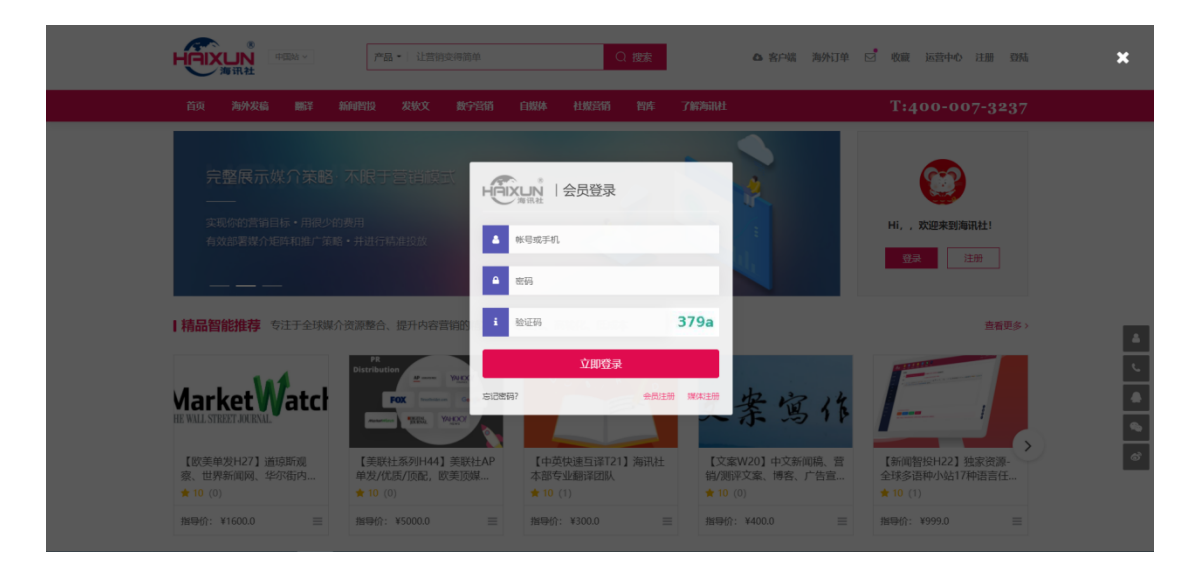

#### [已有账号可直接登录]

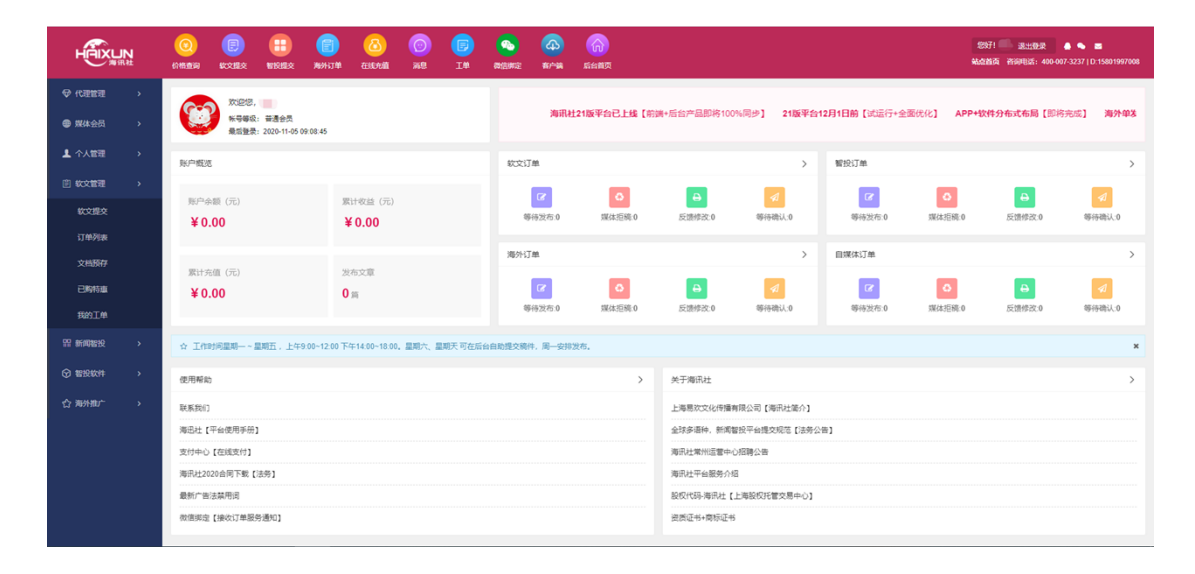

- 5. 登录后进入后台,后台等同于【购物车】,可选择多项产品一次性下单,前台则是针对单项产品的定制式购买。
- 6. 若想回到前台,可点击右上角【站点首页】,前台的【管理中心】即是后台。

# 三、前台

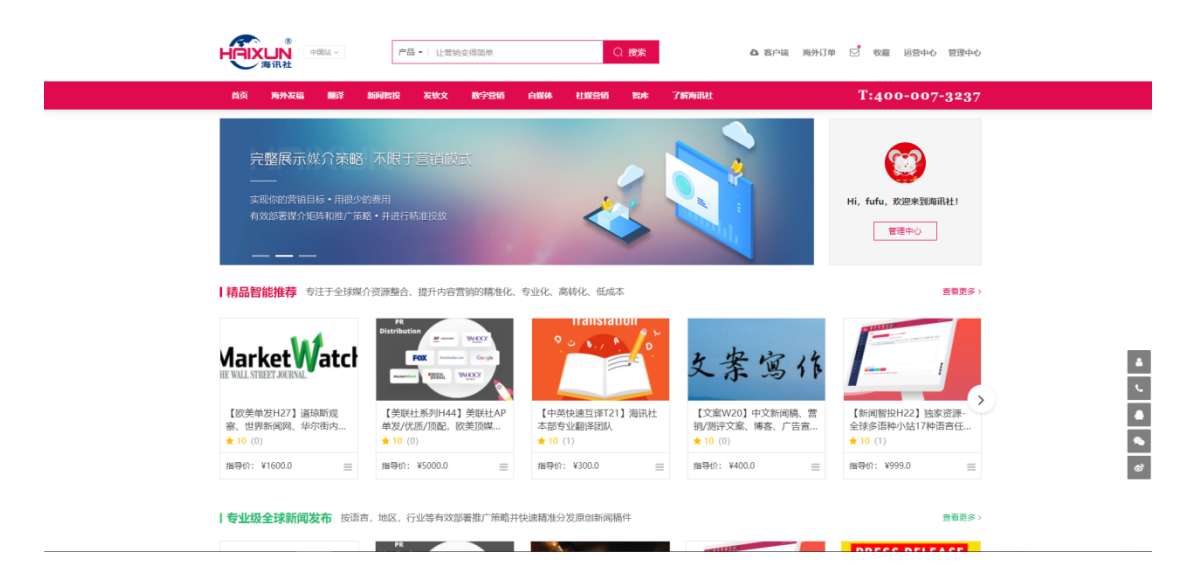

#### 右上角:

- 1. 客户端:海讯社 APP
- 2. 海外订单:跳转至后台【海外推广】-【海外订单】
- 3. \*信封图样:在线询单,与客服交流
- 4. 收藏:跳转至后台【海外推广】-【我的收藏】
- 5. 运营中心:使用帮助、关于海讯社及营销智库
- 6. 管理中心:跳转至后台

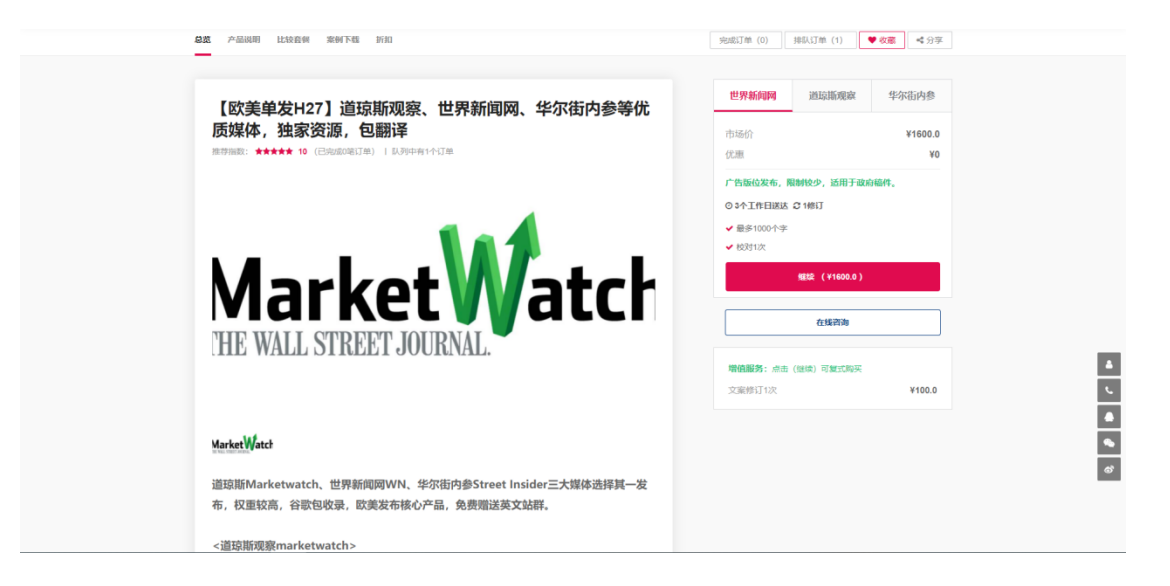

产品采购

图片下方有详细的产品介绍,右侧为三个差异化套餐。点击【在线咨询】可与客服交流询单。

## 如需购买,点击【继续】,跳转至订单界面。

| [欧美单发H27] 遊琼所壞款、世<br>MarketWatch 贈译(世界新闻网)<br>111 NUL ND2TARNA<br>广告版位发布、限制较少、透用于 | 界新闻网、华尔街内参等优质媒体,独家资源,包<br>政府操作。 | 市场价优惠                                      | ¥1600.0<br>¥0<br>¥1600.0 |
|-----------------------------------------------------------------------------------|---------------------------------|--------------------------------------------|--------------------------|
| 网加增值服务 文素例订1次                                                                     | - 1 + ¥100.0                    | 数量<br>03个工作日送达 €14<br>✓ 最多1000个字<br>✓ 极对1次 | - 1 +                    |
| ◆溫馨提示:調严指率直并确全上所的文组,一旦地交來不及重回應。                                                   |                                 | <b>增值服务选项</b><br>价格                        | ¥0                       |
| ▲上传期件 第上传附件或第人文相论注                                                                | 現在下单                            | 合计<br>交货时间                                 | ¥1600.0<br>3个工作日         |

按需选择增值服务并上传需要发布的文件,点击【现在下单】进入付款界面。

| 2014 2019 2014                                                       |                                                      |                                                          |                                                            |                                                                        | 1.4 【欧美鱼                                                                                                    | 2发H27】 道琼斯                                                                                                    |
|----------------------------------------------------------------------|------------------------------------------------------|----------------------------------------------------------|------------------------------------------------------------|------------------------------------------------------------------------|----------------------------------------------------------------------------------------------------|----------------------------------------------------------------------------------------------------|
| 💿   余额支                                                              | 付                                                    |                                                          |                                                            |                                                                        | Market Watch 观察、世<br>街内参考<br>资源、世                                                                                                    | 世界新闻网、华尔<br>针优质媒体,独家<br>3翻译                                                                                                    |
|                                                                      |                                                      |                                                          |                                                            |                                                                        | ✔ 校对次数: 1次                                                                                                    |                                                                                                    |
| 温馨提醒:<br>1、请选择支付                                                     | 讨方式,默认余额支付,如                                         | u需余额支付,请点击 <b>我要充(</b>                                   | ň.                                                         |                                                                        | <ul> <li>修订次数:1次</li> <li>交货时间:3个工作</li> <li>字数:1000字</li> </ul>                                                                                                    | Β                                                                                                    |
| 2、选择支付                                                               | 宝支付,请及时支付,并相                                         | 思据系统提示反馈后再关闭页面                                           | 面,请勿中途关闭。                                                  |                                                                        | 费用                                                                                                    | ¥ 1600.0                                                                                                    |
|                                                                      |                                                      |                                                          |                                                            |                                                                        |                                                                                                    |                                                                                                    |
|                                                                      |                                                      |                                                          |                                                            |                                                                        |                                                                                                    |                                                                                                    |
| 使用帮助                                                                 | 账户管理                                                 | 业务分类                                                     | 营销服务                                                       | 关于海讯社                                                                  | し 全国免费服务者                                                                                                    | 紙                                                                                                    |
| 使用帮助<br>队乐我们                                                         | <b>账户管理</b><br>管理中心                                  | <u>业劳分类</u><br>海外发病                                      | <b>营销服务</b><br>互联网技术                                       | <b>关于海讯社</b><br>海讯社能介                                                  | €全国免费服务措<br>400-007-                                                                                                    | )送<br>3237                                                                                                    |
| 使用榨助<br>利乐我们<br>品牌&促销                                                | <b>账户管理</b><br>管理中心<br>成体入社                          | <b>业劳分类</b><br>海外发稿<br>没软文                               | <b>营纳股务</b><br>互联网技术<br>SEO                                | <b>关于陶讯社</b><br>海讯社第介<br>法劳公告                                          | <ul> <li>▲ 全国免费服务者</li> <li>400-007-</li> </ul>                                                                                                    | )<br>(1993)<br>(1993) |
| <b>使用帮助</b><br>肌质我们<br>品牌私提纳<br>平会使用手册                               | <b>联戸管理</b><br>管理中心<br>成体入社<br>工単                    | <b>业劳分类</b><br>海外发腾<br>发软文<br>白媒体                        | <b>营销服务</b><br>互联网技术<br>SEO<br>LED大屏                       | <b>关于胸讯社</b><br>测讯社算介<br>法劳公告<br>运营中心招聘公告                              | い 全国免费服务者<br>400-007-<br>日本部門 日本                                                                                                    | <sup>姓</sup><br>3237                                                                                                    |
| <b>使用帮助</b><br>联系我们<br>品牌& 提销<br>平会使用手册<br>安付中心                      | <b>単行管理</b><br>管理中心<br>既体入驻<br>工单<br>分明改益            | <b>业务分类</b><br>海外发病<br>发软文<br>血媒体<br>翻译                  | <b>素純服务</b><br>互联网技术<br>SEO<br>LED大罪<br>成介資源               | <b>关于殉职社</b><br>周围社第介<br>法部公告<br>运营中心相聊公告<br>平会服务介绍                    | <ul> <li>全国免费服务#</li> <li>400-007-</li> <li>(2) (2) (2) (2) (2) (2) (2) (2) (2) (2)</li></ul>                                                                                                    | #E<br>3237<br>英国                                                                                                    |
| 使用帮助<br>联系我们<br>品牌表段确<br>平台使用手册<br>支付中心<br>合同下载                      | 第二管理<br>管理中心<br>環境入社<br>工業<br>分明改量<br>常用規定           | <b>业劳分类</b><br>海外发明<br>发软文<br>自媒体<br>翻译<br>新闻智投          | <b>宮純服务</b><br>互取同技术<br>SEO<br>LED大罪<br>成小直原<br>解決方室       | 关于 <b>询讯社</b><br>周围社遗介<br>适意公告<br>国富中心部署公告<br>平每最多介绍<br>题记代码           | C 全国免费服务結<br>400-007-<br>の記述に<br>に<br>に<br>に<br>し<br>に<br>し<br>に<br>の<br>に<br>の<br>の<br>の<br>の<br>の<br>の<br>の<br>の<br>の<br>の                                                                                                    |                                                                                                    |
| 9 <b>円帮助</b><br>原我们<br>減8.22%<br>公使用手册<br>付中心<br>同下数<br>数<br>新广告法禁用词 | 第2中管理<br>管理中心<br>環境入証<br>工单<br>分類感動<br>度<br>数層管理     | <b>业务分类</b><br>海外发病<br>发软文<br>品媒体<br>翻译<br>新闻智投<br>数字管纳  | <b>営い服务</b><br>互取局除术<br>SEO<br>ED大算<br>成介密度<br>営物策划        | 关于殉田社<br>項目社选介<br>法师公告<br>武士中心招聘公告<br>平全服务介绍<br>股权代码<br>资质研证书          | ▲全国免费服务が<br>400-007-<br>回いたのの<br>には、1200<br>には、1200<br>に<br>に、1200<br>に<br>に、1200<br>に<br>に<br>に、1200<br>に<br>に<br>に<br>に、1200<br>に<br>に<br>に<br>に<br>に<br>に<br>に<br>に<br>に<br>に<br>に<br>に<br>に<br>に<br>に |                                                                                                    |
| <b>約</b><br>3<br>99<br>日手册<br>2<br>記法禁用词<br>2<br>2<br>2<br>2         | 第47年間理<br>管理中心<br>常体入社<br>工単<br>の成功定<br>支援管理<br>提明管理 | 业务分类<br>用外发展<br>光软文<br>白成体<br>图译<br>影响智能<br>数字管确<br>七级雷骑 | <b>当時服務</b><br>互联制技术<br>SEO<br>LED大振<br>成介記原<br>素功意刻<br>定制 | 关于殉 <b>职社</b><br>原因社选介<br>法等公告<br>监督中心部署公告<br>平全服务介绍<br>股权代码<br>密朗即标证书 | C 全国免费服务部<br>400-007-<br>日本理想 日<br>日本理想 日<br>日本理想 日<br>日本理想 日<br>日本理想 日<br>日本理想 日<br>日本理想 日<br>日本理想 日<br>日本理想 日<br>日本理想 日<br>日本理想 日<br>日本理想 日<br>日本理想 日<br>日本理想 日<br>日本理想 日<br>日本理想 日<br>日本理想 日<br>日本理想 日<br>日本理想 日<br>日本理想 日<br>日本理想 日<br>日本理想 日<br>日本理想 日<br>日本理想 日<br>日本<br>日本<br>日本<br>日本<br>日本<br>日本<br>日本<br>日本<br>日本<br>日本<br>日本<br>日本<br>日本                                                                                                    | 445<br>3237<br>200<br>200<br>200<br>200<br>200<br>200<br>200<br>200<br>200<br>20                                                                                                    |

付款可选择【余额支付】或【支付宝】,点击下方【我要充值】可跳转至后台充值页面。支付成功后即可等待发布及报表反馈。

|          | (Q)<br>6245360 | ()<br>()<br>()<br>()<br>()<br>()<br>()<br>()<br>()<br>()<br>()<br>()<br>()<br>( | ) (1)<br>20. 1001 | (C)<br>Extrait | ()<br>#8    | ()<br>10 | <u>()</u><br>國法研究 | (4)<br>16/198 | (m)<br>后台首页 |    |      |      |     |            |      | 1<br>94 | 897! — 1<br>2015 सम | 8出登录 🔺     | ● ■<br>237   D:158019970 | 008 |
|----------|----------------|---------------------------------------------------------------------------------|-------------------|----------------|-------------|----------|-------------------|---------------|-------------|----|------|------|-----|------------|------|---------|---------------------|------------|--------------------------|-----|
|          |                |                                                                                 |                   |                |             |          |                   |               |             |    |      |      | 请输入 | 、关键词       |      | 订单时间    |                     | 所有         | KS - 183                 | R   |
| 要 媒体会员 > | □ 序目           | 编号                                                                              | 资源名称              | 21             | <b>紧</b> 名称 |          | 产品参数              |               | 附加增值服务      | 養注 | 发布内容 | 发布报告 | 说明  | <b>東</b> 取 | 费用   | 支付方式    | 发布状态                | 订单时间       | 操作                       |     |
| 1 个人管理 > | 1              | 2011051406                                                                      | 【欧美单发H            | 世界             | 新闻网         | 校对次期     | 敗: 1次: 修订         | 次数            |             |    |      |      |     | 1          | 1600 |         | 未付款                 | 2020-11-05 | 支付订单部                    | £   |
| ① 软文管理 > | < 1            | > 別紙 1                                                                          | 页 确定 共1           | ₩ 10 条/页 ·     | •           |          |                   |               |             |    |      |      |     |            |      |         |                     |            |                          |     |
| 留新闻智投 >  |                |                                                                                 |                   |                |             |          |                   |               |             |    |      |      |     |            |      |         |                     |            |                          |     |
| ◎ 智投软件 > |                |                                                                                 |                   |                |             |          |                   |               |             |    |      |      |     |            |      |         |                     |            |                          |     |
| ☆ 海外推广 > |                |                                                                                 |                   |                |             |          |                   |               |             |    |      |      |     |            |      |         |                     |            |                          |     |
|          |                |                                                                                 |                   |                |             |          |                   |               |             |    |      |      |     |            |      |         |                     |            |                          |     |
| 我的收藏     |                |                                                                                 |                   |                |             |          |                   |               |             |    |      |      |     |            |      |         |                     |            |                          |     |
|          |                |                                                                                 |                   |                |             |          |                   |               |             |    |      |      |     |            |      |         |                     |            |                          |     |
|          |                |                                                                                 |                   |                |             |          |                   |               |             |    |      |      |     |            |      |         |                     |            |                          |     |
|          |                |                                                                                 |                   |                |             |          |                   |               |             |    |      |      |     |            |      |         |                     |            |                          |     |
|          |                |                                                                                 |                   |                |             |          |                   |               |             |    |      |      |     |            |      |         |                     |            |                          |     |
|          |                |                                                                                 |                   |                |             |          |                   |               |             |    |      |      |     |            |      |         |                     |            |                          |     |
|          |                |                                                                                 |                   |                |             |          |                   |               |             |    |      |      |     |            |      |         |                     |            |                          |     |
|          |                |                                                                                 |                   |                |             |          |                   |               |             |    |      |      |     |            |      |         |                     |            |                          |     |

一旦点击【现在下单】,即可在后台【海外推广】-【海外订单】中查看订单详情(也可通过顶部按钮进入海外订单),点击【订单跟踪】可与客 服在线沟通。

如果 24 小时还未付款,订单将自动取消。下错单可重新下单,坏单放置 24 小时即可。

## 四、后台

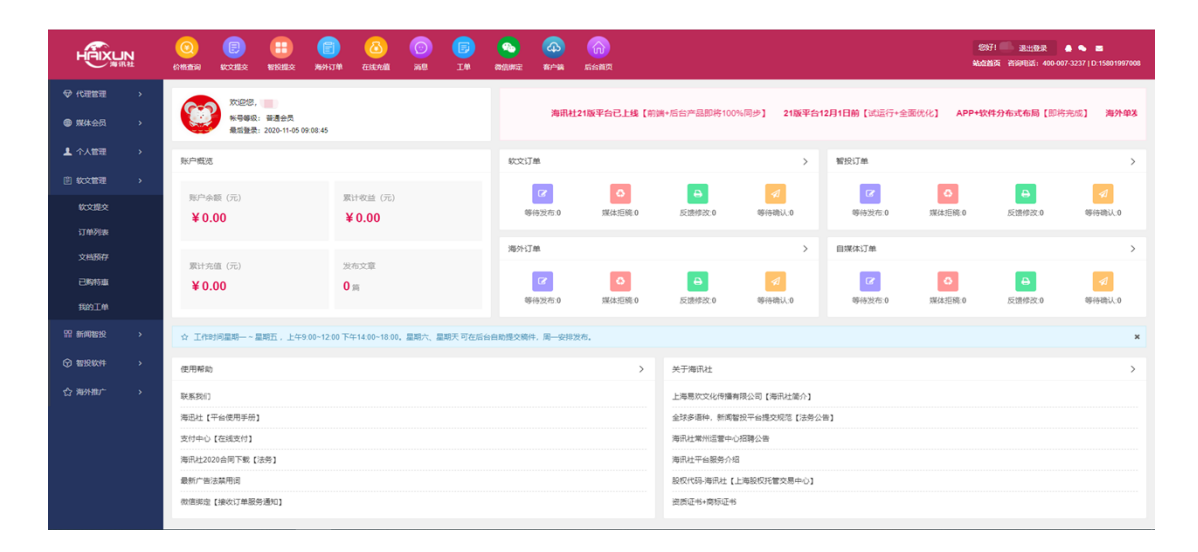

#### 顶部按钮

一、价格查询

| 000<br>6748.885 |                                                                                                    | HIRIBA      | (同)<br>海外订单     | (A)<br>CENTRE | 0<br>0<br>0<br>0<br>0 | (D)<br>IM | 200<br>2012/07/20 | (4)<br>10 | 60<br>5683 | )<br>ম             |        |                 |    |    |      |       |       |      |       |       |      | 88<br>84.01 | 71 🌑<br>1页 百 | ara<br>Angels: | R 400-007-3 | 💊 🔳 | 801997008 |
|-----------------|----------------------------------------------------------------------------------------------------|-------------|-----------------|---------------|-----------------------|-----------|-------------------|-----------|------------|--------------------|--------|-----------------|----|----|------|-------|-------|------|-------|-------|------|-------------|--------------|----------------|-------------|-----|-----------|
| 媒体              | er of the second second second second second second second second second second second second second second se | 陈 欽         | 文发布             | 现休            | 海外直采                  | 翻译        | 欧字营销              | 海外发稿      | 定制         |                    |        |                 |    |    |      |       |       |      |       |       | [    | Q. jij      | 输入部          | 本名称            |             |     | 搜索        |
| 发布              | 区域: 不限                                                                                                    | 综合全国<br>内蒙古 | 北京天津<br>西蔵 广西   | 1 上海          | 重庆 河北                 | 山西辺       | 宁 吉林              | 黑龙江 江     | 苏 洲I       | 安徽 植               | 18 (15 | 山东              | 河南 | 湖北 | 湖南   | 广东    | 甘肃    | 四川   | 贵州    | 海南    | 云南   | 青海          | 陕西           | 新疆             | 宁夏          |     |           |
| 60.5            | 情况: 不限                                                                                                    | 不包收录        | 包收录             |               |                       |           |                   |           |            |                    |        |                 |    |    |      |       |       |      |       |       |      |             |              |                |             |     |           |
|                 | 國際: 不限                                                                                                    | 非百度新闻       | <b>1</b> 原 百度新闻 | 0.9           |                       |           |                   |           |            |                    |        |                 |    |    |      |       |       |      |       |       |      |             |              |                |             |     |           |
| λE              | 级别: 不限                                                                                                    | 没有入口        | 首页入口            | 烦重入口          | 上级入口                  |           |                   |           |            |                    |        |                 |    |    |      |       |       |      |       |       |      |             |              |                |             |     |           |
| 特别              | 行业:不限                                                                                                    | p2p 彻       | 商 留学 6          | tang tab      | 白名单来                  | 9         |                   |           |            |                    |        |                 |    |    |      |       |       |      |       |       |      |             |              |                |             |     |           |
| 665             | 過型: 不限                                                                                                    | 不可带网。       | 止 可带网址          |               |                       |           |                   |           |            |                    |        |                 |    |    |      |       |       |      |       |       |      |             |              |                |             |     |           |
| 678             | 区间: 不限                                                                                                    | 10元以下       | 10-50元          | 50-100元       | 100-500元              | 500-1000元 | 1000-300          | 0元 3000以  | UL         |                    |        |                 |    |    |      |       |       |      |       |       |      |             |              |                |             |     |           |
| 67.1            | 注字: <b>数认</b>                                                                                                  | 由低到离        | 由离到低            |               |                       |           |                   |           |            |                    |        |                 |    |    |      |       |       |      |       |       |      |             |              |                |             |     |           |
| 选择              | 媒体分类                                                                                                    |             | 爛白              | \$名称          | 超级                    | 代理 高级代    | 理 VIP会员           | 电脑权量      | 移动权量       | の 次 景情 が           | R 869  | 019             | 實例 |    |      |       |       |      |       | 备注    |      |             |              |                |             |     | 改憲        |
|                 | 套檔系列·全球                                                                                                    | 中文          | 简体中文全           | 缺【100+        | 1 H15                 | J看 H2可    | R 14              | 1         | 0          | 不包改。               | R 彩百度  | 新闻原             | 22 |    | 1500 | 的意思以及 | 9+包3器 | +可视# | 页+可外H | 连+可长青 | 帽存:  | 争议稿不        | 发,可          | 新注烦道           | 泼布          |     |           |
|                 | 套餐系列-全球                                                                                                    | 中文          | 全球中文/           | 小站 [60+       | ) H1頁                 | J衢 H2可    | <b>R</b> 6        | 1         | 0          | 不包收。               | き 目皮   | 新闻源             | 22 |    | 1500 | 的触闭以内 | 9+包3器 | +可视频 | 页+可外  | 连+可长周 | 留存:  | 争议稿不        | 发,可          | 新注烦道           | 泼布          |     | 0 00B     |
|                 | 海讯社官方                                                                                                    | 918         | 海讯壮官微           | 【原创量】         | ह] H1न                | J看 H2可    | li 300            | 0         | 0          | 不包約                | き 百度   | 新闻源             | 查查 |    |      |       | 发布    | 示删除  | , 豊顶1 | 天,原仓  | (推广分 | 发+微博?       | t/~          |                |             | (   |           |
| 0               |                                                                                                    |             |                 |               |                       |           | 已過媒体              | 11) 11    | 中文全球       | [100+] [×]<br>选择导出 | 全部     | <del>9</del> 21 |    |    |      |       |       |      |       |       |      |             |              |                |             |     |           |

- 1. 可查询各种产品/套餐的价格及案例。右上角搜索栏可输入关键词查询。
- 2. 选定想要的类目,在左下侧点击选择想要查看的产品案例,在下侧点击【选择导出】,即可下载表格至默认地址。

## 二、软文提交

| HAIXL               | <b>N</b> | 00<br>6745.000 |       | HINKER A     | ()<br>Reficit M | (C)<br>C) (C) (C) (C) (C) (C) (C) (C) (C) (C) ( | 0<br>88   | ()<br>IM | angens<br>See   | (2)<br>87~98   | 60<br>Estita    | 8371 - Robert 400 407 3227                             | D.15801997008 |
|---------------------|----------|----------------|-------|--------------|-----------------|-------------------------------------------------|-----------|----------|-----------------|----------------|-----------------|--------------------------------------------------------|---------------|
| ⊕ rcama             | ,        | — 文章           | 编辑    |              |                 |                                                 |           |          |                 |                |                 |                                                        |               |
| ● 煤体会员              | ,        | 上传             | оĿ    | 专文档,支持D      | OCX8850,0m      | ce2007 2010                                     | 2013 2016 | 如果您要要    | 贸速发布效果。         | 清用文档服存         | CARE (FRIGHERIN | [589]                                                  |               |
| ▲ 个人管理              | •        | 标题             |       |              |                 |                                                 |           | 9258     | L空6-40个字符       | 海外核酸液          | 室7-18个单词。       |                                                        |               |
|                     | •        | 内容             |       | 0 (*   B     |                 | x' x, 🧷                                         | ø -> - E  | A • 🌳 •  |                 |                | <b>₹</b> •:=•   | 94. 199 1 19 19 10 10 10 10 10 10 10 10 10 10 10 10 10 |               |
| 软文提交                |          |                |       | 0 <b>H</b> • |                 |                                                 |           |          |                 |                |                 |                                                        |               |
| 订相等的                |          |                |       |              |                 |                                                 |           |          |                 |                |                 |                                                        |               |
| 文相類存                |          |                |       |              |                 |                                                 |           |          |                 |                |                 |                                                        |               |
| E9915.00            |          |                |       |              |                 |                                                 |           |          |                 |                |                 |                                                        |               |
| 我的正单                |          |                |       |              |                 |                                                 |           |          |                 |                |                 |                                                        |               |
| 17 <b>864033</b> 92 | >        |                |       |              |                 |                                                 |           |          |                 |                |                 |                                                        |               |
|                     | >        |                |       |              |                 |                                                 |           |          |                 |                |                 |                                                        |               |
| 合 海外推广              | >        |                | □ 全球器 | (介留投引單【)     | 明公告]            |                                                 |           |          |                 |                |                 |                                                        |               |
|                     |          |                | 9474  | 181 12       | 2226            | EREA.                                           | NYERR     | - 433    | Re              | 2010           | 20912288        | 3246                                                   |               |
|                     |          |                | 20%   | 示:订单提交       | 后,将不能再付         | 18文章内容成                                         | 取消发布,若    | 文章不符合    | <b>父布要求、頃</b> 間 | <b>1</b> 会发国体改 | H%9. S255       | #重发即可,订单一经推交不可修改,如装件错误而靠着,需求组要价(总折扣后)的二值及以上的发布费。       |               |
|                     |          |                |       |              |                 |                                                 |           |          |                 |                |                 |                                                        |               |
|                     |          |                |       |              |                 |                                                 |           |          |                 |                |                 |                                                        |               |
|                     |          |                |       |              |                 |                                                 |           |          |                 |                |                 |                                                        |               |

- 1. 可点击顶部按钮,也可点击左侧【软文管理】-【软文提交】。
- 2. 上传文档/在文字框中输入,点击【保存草稿】,则关闭页面再打开后,文字框内依然保存上次编辑的内容。
- 3. 如要进行【软文发布】、【自媒体】、【海外直采】购买,请务必阅读并勾选【法务公告】,点击需要采购的模块,跳转至资源列表。

|                                | ( <u>)</u><br>(1858)(196 |                                       |               | ()<br>MEHERM | o<br>Eisem       | 0<br>88                                  | IM I     | <u>()</u>  | (20)<br>87-98 | 60<br>56855      |           |               |             |                             | 20571 (1) 道法(登录) 合<br>私立政府 新知知道: 400-007-32 | 57   D. 1580 1997 008 |
|--------------------------------|--------------------------|---------------------------------------|---------------|--------------|------------------|------------------------------------------|----------|------------|---------------|------------------|-----------|---------------|-------------|-----------------------------|---------------------------------------------|-----------------------|
| ♥ 代理管理 >                       | 媒体直                      | R COURS                               | 84 <b>(</b> x | 226 F        | 1376 (A) (A) (A) | 91 <u>1</u> 13                           | 19 Rei   | P:11(V)    | 用外发稿          | 18:86            |           |               |             |                             | Q 请输入媒体名称                                   | 液素                    |
| ● 媒体会员 >                       |                          |                                       | 内蒙古           | 西國 广西        |                  |                                          |          |            |               |                  |           |               |             |                             |                                             |                       |
| 1 个人管理 >                       | 収計                       | 祝: 不限                                 | 不包收录          | 包收录          |                  |                                          |          |            |               |                  |           |               |             |                             |                                             |                       |
| ₿ \$\$\$\$\$\$\$\$\$\$\$\$\$\$ | 85                       | 雨                                     | 非百度粉          | 8.9 E8#      | 0.9              |                                          |          |            |               |                  |           |               |             |                             |                                             |                       |
| 软文理交                           | ٨٥                       | 191: 不限                               | 没有入口          | 首页入口         | 「気道入口」」          | 5. 1 1 1 1 1 1 1 1 1 1 1 1 1 1 1 1 1 1 1 |          |            |               |                  |           |               |             |                             |                                             |                       |
| 订单列表                           | station                  | . 78                                  | a2a . ##      |              | B-05 1-15        | 02403                                    |          |            |               |                  |           |               |             |                             |                                             |                       |
| 又相說存                           | 9789                     | 1321 <b>714K</b>                      | heb an        | N 187        | 8.0K (/1.46      | 0.000742                                 |          |            |               |                  |           |               |             |                             |                                             |                       |
|                                | 65383                    | ····································· | 不可带网站         | 2 可带阿拉<br>   |                  |                                          |          |            |               |                  |           |               |             |                             |                                             |                       |
| 日 新闻智投 >                       | 67180                    | 【词: 不畏                                | 10元以下         | 10-50元       | 50-100元 1        | 00-500元 50                               | 0-1000元  | 1000-30007 | E 3000EU      | Ł                |           |               |             |                             |                                             |                       |
| ③ 智校软件 >                       | 62483                    | 1781 <b>XX</b>                        | 由低到离          | 由离到低         |                  |                                          |          |            |               |                  |           |               |             |                             |                                             |                       |
| ☆ 海外抱广 →                       | 选择                       | 媒体分类                                  |               | 採            | *名称              | 超级代理                                     | 高级代理     | VIP会员      | 电脑双重          | 移动权量             | 收费情况      | 新闻源           | 窗例          | 餐注                          |                                             | 改憲                    |
|                                |                          | 套信系列-全球                               | 中文            | 简体中文:        | 注意【100+】         | H1可看                                     | H2可要     | 14         | 1             | 0                | 不包收录      | 10百度新闻原       | 查查          | 1500单词以内+包3圈+可视频+可外链+可长期留存; | 争议稿不觉,可备注烦道发布                               |                       |
|                                |                          | 套幅系列-全球                               | 中文            | 全球中文         | 小站【60+】          | H1可看                                     | H2可看     | 6          | 1             | 0                | 不包收录      | 非百度新闻源        | <u>nn</u>   | 1500单词以内+包3图+可视质+可外链+可长期留存; | 争议稿不发,可备注烦道发布                               |                       |
|                                |                          | 海讯社官方得                                | 818           | 海讯社官员        | 【原创盟顶】           | H1可看                                     | H2可看     | 300        | 0             | 0                | 不包收录      | 日百度新闻课        | <b>查</b> 符  | 发布不删除,置顶1天,原创推广分            | 没+微博推广                                      |                       |
|                                |                          | 财经南亚                                  |               | 中国广播         | 网财经委托            | H1回要                                     | H2可要     | 180        | 7             | 7                | 不如改委      | 百會新愛漢         | 65          | 需要白名单来源                     |                                             | ( a ca                |
|                                |                          |                                       |               |              |                  | 00444                                    | P文全球【1   | 00+】18元(   | *] 全球中)       | 之小站 <b>[</b> 60) | ] 8元[×] # | NRALINI (MAN) | 置原] 400元(×) | INSME, TORREDRAM            |                                             |                       |
|                                |                          |                                       |               |              |                  | Eland                                    | ▲ (3) 全部 | 8:426元 账   | Printelle: ¥  | 0.00 M           | 8 F       | 一步编制内容        | 提交订单        |                             |                                             | (0 88)                |

 左下侧选择需要购买的产品(可多选),点击【提交订单】即可。如点击【翻译】、【数字营销】、【海外发稿】,将自动跳转至前台产 品页面,可在前台下单。

- 5. (后台【海外直采】暂未与前台同步,后续将包含【翻译】、【数字营销】、【海外发稿】等)
- 6. 如需产品定制,可点击【定制】,跳转至与客服在线沟通界面(点击顶部按钮【消息】也可跳转至此界面)。

#### 三、智投提交

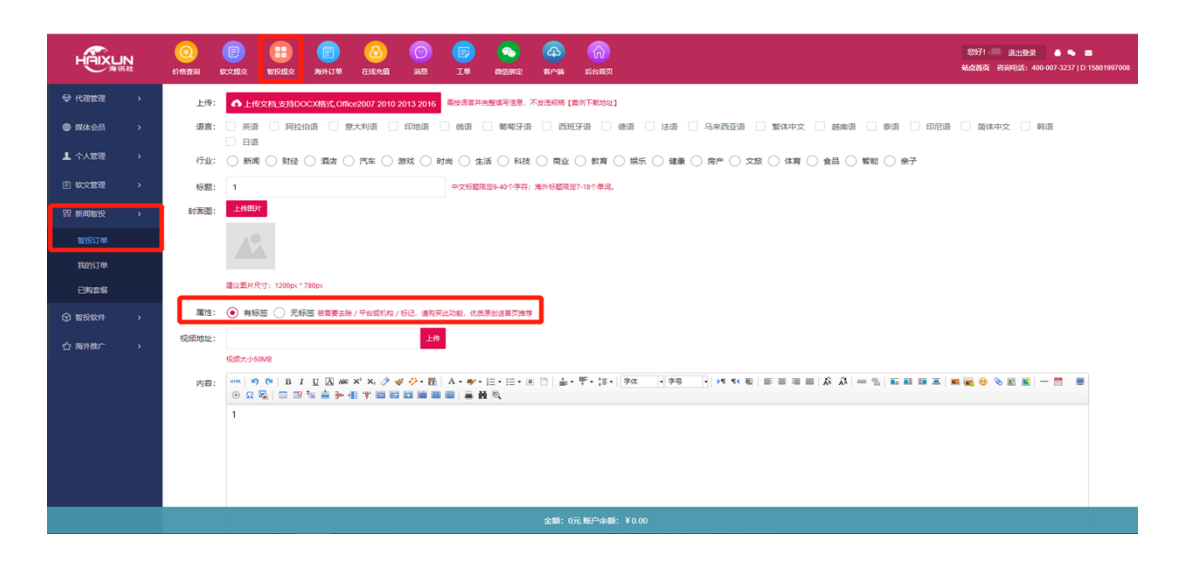

- 1. 可点击顶部按钮,也可点击左侧【新闻智投】-【智投订单】。
- 2. 智投发布默认带有海讯社标签,去标签服务需额外购买(2021年1月1日起执行,当前产品免费去标签)。
- 3. 已发布的稿件可在左侧【新闻智投】-【我的订单】中查看,点击【报表】可直接下载发布报表。

| HAIXU  | <b>N</b> | 000<br>674130560 |       | <b>HINKS</b>     | 新Li Hiti | <mark>(2)</mark><br>Estadii | <b>()</b><br>*** | E<br>IM | 800.000<br>200.000 | (40)<br>187998 | (m)<br>后台首页  |  |  | 20<br>84.0 | 71 - 18.11.10<br>164 - Angelesia - | 400-007-3237   0 | E 15801997008 |
|--------|----------|------------------|-------|------------------|----------|-----------------------------|------------------|---------|--------------------|----------------|--------------|--|--|------------|------------------------------------|------------------|---------------|
| ♥ 化理管理 |          |                  |       |                  |          |                             |                  |         |                    |                |              |  |  |            |                                    |                  |               |
| ● 媒体会员 |          | 摘要:              |       |                  |          |                             |                  |         |                    |                |              |  |  |            |                                    |                  |               |
| ▲ 个人管理 |          |                  |       |                  |          |                             |                  |         |                    |                |              |  |  |            |                                    |                  |               |
| ② 软文管理 |          | 来源:              |       |                  |          |                             |                  |         |                    |                |              |  |  |            |                                    |                  | é             |
| 留 新闻智校 |          | 来源链接:            |       |                  |          |                             |                  | 1       |                    |                |              |  |  |            |                                    |                  |               |
| 智投订单   |          |                  | 清填写ht | tp开头的完整链         | ġ.       |                             |                  |         |                    |                |              |  |  |            |                                    |                  |               |
| 我的订单   |          | SEOurl:          | 日初中成  | 接接机整合动体          | a        |                             | 自动生成             |         |                    |                |              |  |  |            |                                    |                  |               |
|        |          | SEO标题:           |       |                  |          |                             |                  |         |                    |                |              |  |  |            |                                    |                  |               |
| ⑦ 智投軟件 |          | SEOM             |       |                  |          |                             |                  |         |                    |                |              |  |  |            |                                    |                  |               |
| 合 海外推广 |          | 词:               |       |                  |          |                             |                  |         |                    |                |              |  |  |            |                                    |                  |               |
|        |          |                  |       |                  |          |                             |                  | 6       |                    |                |              |  |  |            |                                    |                  |               |
|        |          | SEOJES:          |       |                  |          |                             |                  |         |                    |                |              |  |  |            |                                    |                  |               |
|        |          |                  |       |                  |          |                             |                  | e.      |                    |                |              |  |  |            |                                    |                  |               |
|        |          |                  | 保存    | Ø.86 S           | exitm    |                             |                  |         |                    |                |              |  |  |            |                                    |                  |               |
|        |          |                  | 261   | <b>8</b> 示: 订单提交 | 后,将不能再作  | 季改文章内容易                     | 取消发布,考           | 文章不符。   | (没布要求,病            | 編会发回修改         | 并指导,您选择重发即可。 |  |  |            |                                    |                  |               |
|        |          |                  |       |                  |          |                             |                  |         |                    | 金額: 0          | 元            |  |  |            |                                    |                  |               |

 非规则稿件使用智投发布时一定要提供来源,即智投只对非规则稿件进行【转载发布】(如果没有来源,需要先用【软文发布】把文章发 布到某一媒体上)。

## 四、工单

| HAIXU                | N<br>itt | (1) HE 100 | (E)<br>KCEBR | THE REAL | 周外订単 | (A)<br>EUM | 0<br>88 | E<br>I# | <b>会</b><br>网络明定 |        | 「「「「」」 |     |       |    |    |      | Str<br>Nam | ! 🌨 泉出橋<br>英 咨询电话: | 400-007-3237   D: | ■<br>15801997008 |
|----------------------|----------|------------|--------------|----------|------|------------|---------|---------|------------------|--------|--------|-----|-------|----|----|------|------------|--------------------|-------------------|------------------|
| ♥ <del>(tex</del> te |          | 提交工作       |              |          |      |            |         |         |                  |        |        |     |       |    |    |      | 编号、标题      |                    | 所有状态。             | 把歌               |
| ● 煤体会员               |          | 序号         | 工单编号         |          |      | 工单标题       |         |         |                  |        | 何聽描述   |     | 文档    | 电话 | QQ | AFRA | 微信         | 状态                 | 提文时间              | 操作               |
| 1 个人管理               |          |            |              |          |      |            |         |         |                  |        |        | 无数据 |       |    |    |      |            |                    |                   |                  |
| 凹 软文電理               |          |            |              |          |      |            |         | 提交工单    |                  |        |        |     | - 🛛 × |    |    |      |            |                    |                   |                  |
| 软文提交                 |          |            |              |          |      |            |         | *标题:    |                  |        |        |     |       |    |    |      |            |                    |                   |                  |
| 订单列表                 |          |            |              |          |      |            |         | *问题:    |                  |        |        |     |       |    |    |      |            |                    |                   |                  |
| 文档预存                 |          |            |              |          |      |            |         |         |                  |        |        |     |       |    |    |      |            |                    |                   |                  |
| 已购物量                 |          |            |              |          |      |            |         | 参考:     |                  |        |        |     | 上传文档  |    |    |      |            |                    |                   |                  |
| 我的工作                 |          |            |              |          |      |            |         | ata 197 | 请输入参             | 考地址职上的 | 导参考文档  |     |       |    |    |      |            |                    |                   |                  |
| 99 #692222           |          |            |              |          |      |            |         | 1812 :  |                  |        |        |     | - 1   |    |    |      |            |                    |                   |                  |
| ☞ 智投軟件               |          |            |              |          |      |            |         | QQ:     |                  |        |        |     |       |    |    |      |            |                    |                   |                  |
| ☆ 海外推广               |          |            |              |          |      |            |         | 邮稿:     |                  |        |        |     | -     |    |    |      |            |                    |                   |                  |
|                      |          |            |              |          |      |            |         |         |                  |        |        |     |       |    |    |      |            |                    |                   |                  |
|                      |          |            |              |          |      |            |         |         |                  |        |        |     |       |    |    |      |            |                    |                   |                  |
|                      |          |            |              |          |      |            |         |         |                  |        |        |     |       |    |    |      |            |                    |                   |                  |
|                      |          |            |              |          |      |            |         |         |                  |        |        |     |       |    |    |      |            |                    |                   |                  |
|                      |          |            |              |          |      |            |         |         |                  |        |        |     |       |    |    |      |            |                    |                   |                  |

1. 非规则问题,有争议内容,点击左上角【提交工单】填写信息即可(也可点击左侧【软文管理】-【我的工单】进入页面)。

## 五、代理管理

|              | 00<br>01111111111111111111111111111111111 |      | ) (同)<br>2 海州订单 | <u>る</u><br>在154道 | ()<br>388 | (E)<br>I# | (1)<br>(2)<br>(2)<br>(2)<br>(2)<br>(2)<br>(2)<br>(2)<br>(2)<br>(2)<br>(2 | (4)<br>F/*38 |  |  |  | 您好!<br>就点首页 | 退出登录<br>咨询电话: 400-007 | ∎ 💊 🔤<br>'-3237   D:1580195 |  |
|--------------|-------------------------------------------|------|-----------------|-------------------|-----------|-----------|--------------------------------------------------------------------------|--------------|--|--|--|-------------|-----------------------|-----------------------------|--|
| ♥ 代理繁理 >     | 帐号:                                       |      |                 |                   |           |           |                                                                          |              |  |  |  |             |                       |                             |  |
| 代理平台中语       | 手机:                                       |      |                 |                   |           |           |                                                                          |              |  |  |  |             |                       |                             |  |
| 要 媒体会员 >     | "姓名:                                      |      |                 |                   |           |           |                                                                          |              |  |  |  |             |                       |                             |  |
| ▲ 个人管理 >     | "由印有:                                     |      |                 |                   |           |           |                                                                          |              |  |  |  |             |                       |                             |  |
| ② 软文管理 >     | *QQ:                                      |      |                 |                   |           |           |                                                                          |              |  |  |  |             |                       |                             |  |
| 00 #24994010 | *微信:                                      | 1000 |                 |                   |           |           |                                                                          |              |  |  |  |             |                       |                             |  |
|              | *地址:                                      |      |                 |                   |           |           |                                                                          |              |  |  |  |             |                       |                             |  |
| ⑦ 智投软件 >     | *公司:                                      |      |                 |                   |           |           |                                                                          |              |  |  |  |             |                       |                             |  |
| ☆ 海州曲广 →     | *税号:                                      |      |                 |                   |           |           |                                                                          |              |  |  |  |             |                       |                             |  |
|              |                                           | 确认申请 |                 |                   |           |           |                                                                          |              |  |  |  |             |                       |                             |  |
|              |                                           |      |                 |                   |           |           |                                                                          |              |  |  |  |             |                       |                             |  |
|              |                                           |      |                 |                   |           |           |                                                                          |              |  |  |  |             |                       |                             |  |
|              |                                           |      |                 |                   |           |           |                                                                          |              |  |  |  |             |                       |                             |  |
|              |                                           |      |                 |                   |           |           |                                                                          |              |  |  |  |             |                       |                             |  |
|              |                                           |      |                 |                   |           |           |                                                                          |              |  |  |  |             |                       |                             |  |
|              |                                           |      |                 |                   |           |           |                                                                          |              |  |  |  |             |                       |                             |  |
|              |                                           |      |                 |                   |           |           |                                                                          |              |  |  |  |             |                       |                             |  |
|              |                                           |      |                 |                   |           |           |                                                                          |              |  |  |  |             |                       |                             |  |

1. 填写必要的信息,点击【确认申请】即可申请成为代理商。

|          | D:15801997008               |
|----------|-----------------------------|
|          |                             |
| 收款二维码 排序 | 操作                          |
|          |                             |
|          |                             |
|          |                             |
|          |                             |
|          |                             |
|          |                             |
|          |                             |
|          |                             |
|          |                             |
|          |                             |
|          |                             |
|          |                             |
|          | 442836 #998103 440-907-2077 |

- 2. 审核通过后 , 完善代理信息。
- 3. 点击【收款账户】左上角【新增】填写相关账户信息,用于会员充值查看和平台收益提现。

| HAIXL      | JN<br><sub>R社</sub> | (計)<br>(介格查询 | (人)<br>软文提交 | 部役提交     | (3)<br>在线充值  | I#                        | <b>9</b> 00<br>微信绑定  | 企寄户端          | <b>前</b><br>后台首页 |
|------------|---------------------|--------------|-------------|----------|--------------|---------------------------|----------------------|---------------|------------------|
| ♥ 代理管理     | ,                   | 新增会员         | 創計 重置者      | 新<br>566 | 增            |                           |                      |               |                  |
|            |                     | 序目           | ***         |          | 等级:          | ● 普通会员                    |                      | 高级代理(         | 超级代理             |
| 收款账户       | _                   | 1            | haixun007   | 7 #      | *帐号:         | haixun02                  |                      |               |                  |
|            |                     | 2            | haixun2020  | 0        |              | 注: 帐号长度4-                 | 10位。                 |               |                  |
| 代理订单       |                     | < 1          | > 到第 1      | 页        | *密码:         |                           |                      |               |                  |
|            |                     |              |             |          |              | 注: 密码长度8-3<br>殊符号 (_@#\$! | 20位,密码须包<br>) 四类中二类的 | 含小写字母、<br>组合。 | 大写字母、数字、特        |
| 199 MRA2CO | ,                   |              |             |          | <b>"</b> 姓名: |                           |                      |               |                  |
| 1 个人管理     | >                   |              |             |          | *IE#0.+      |                           |                      |               |                  |
|            | >                   |              |             |          |              |                           |                      |               |                  |
|            |                     |              |             |          | *曲6箱:        |                           |                      |               |                  |
| 而 新時留奴     | ,                   |              |             |          | QQ:          |                           |                      |               |                  |
| 智投软件       | >                   |              |             |          | 微信:          |                           |                      |               |                  |
| ☆ 海外推广     | >                   |              |             |          |              |                           |                      |               |                  |
|            |                     |              |             |          | 地址:          |                           |                      |               |                  |
|            |                     |              |             |          | 公司:          |                           |                      |               |                  |
|            |                     |              |             |          |              | _                         | _                    |               | _                |

4. 点击【客户管理】左上角【新增会员】,可分配会员账户、设置权限、充值等(下属会员可通过域名或独立二级地址注册和登录)。

## 六、媒体会员

|             |   | <ul><li>(2)</li><li>(2)</li><li>(2)</li><li>(3)</li><li>(3)</li><li>(4)</li><li>(5)</li><li>(5)</li>&lt;</ul> | E<br>Kozilia   | 1919:5×   | 海外订单    | ALLANE    | 0<br>268 | (E)<br>I# | <b>(</b> )<br>(初合)明定 | 60<br>548 |        |           |      |       | 93<br>9640 | 7! 🦳 38:1<br>16 8:001 | 世录 🌢 🍨<br>fi: 400-007-3237 |      |
|-------------|---|----------------------------------------------------------------------------------------------------|----------------|-----------|---------|-----------|----------|-----------|----------------------|-----------|--------|-----------|------|-------|------------|-----------------------|----------------------------|------|
| ☞ 代理管理      |   | 818 S                                                                                                    | 9 <u>8</u> 86# | 核:0 审核驳回: | 0 中清翻除: | 0 申请调整: 0 |          |           |                      |           |        |           |      |       | 分类、名称      | 、备注                   | 所有状态                       | ▼ 搜索 |
| ● 媒体会员      | ` |                                                                                                    | 字号             | 媒体分类      |         |           | 媒体名称     |           |                      |           | 备注说明   |           | 审核意见 |       | 我的报价       | 审核状态                  | 服价时间                       | 操作   |
| 海外报价        |   |                                                                                                    |                |           |         | 编辑        |          |           |                      |           |        |           | - 5  | z ×   |            |                       |                            |      |
| 软文服价        |   |                                                                                                    |                |           |         | "媒体分类:    | 请选择      | 媒体分类      |                      | Ŧ         | "媒体区域: | 综合全国      |      | -     |            |                       |                            |      |
| 白媒体报价       |   |                                                                                                    |                |           |         | *谋体名称:    |          |           |                      |           | "媒体价格: |           |      | - 18  |            |                       |                            |      |
| 媒体订单        |   |                                                                                                    |                |           |         |           |          |           |                      |           |        |           |      | - 188 |            |                       |                            |      |
| 1 个人管理      |   |                                                                                                    |                |           |         | *案例地址:    |          |           |                      |           |        |           |      | - 10  |            |                       |                            |      |
| ① 软文管理      |   |                                                                                                    |                |           |         | 入口链接:     |          |           |                      |           |        |           |      | - 18  |            |                       |                            |      |
| 99 #683290  |   |                                                                                                    |                |           |         | 入口级别:     | 没有入      |           |                      | Ŧ         | 链接类型:  | 不可带网址     |      | -     |            |                       |                            |      |
| A 1010/1010 |   |                                                                                                    |                |           |         | 发稿速度:     | /-04     | 内         |                      | Ŧ         | 新闻源:   | 百度新闻源     |      |       |            |                       |                            |      |
| U BRAT      |   |                                                                                                    |                |           |         | 周末可发:     | 不可发      |           |                      | Ŧ         | 综合门户:  | 请选择综合门户媒体 |      |       |            |                       |                            |      |
| ☆ 海外推广      |   |                                                                                                    |                |           |         | 特别行业:     | 请选择      | 特别行业      |                      | Ŧ         | 收录情况:  | 不包收录      |      | 5     |            |                       |                            |      |
|             |   |                                                                                                    |                |           |         | 电脑权重:     | 无权重      |           |                      | v         | 移动权重:  | 无权重       |      | 5     |            |                       |                            |      |
|             |   |                                                                                                    |                |           |         |           |          |           |                      |           |        |           |      | 1.5   |            |                       |                            |      |
|             |   |                                                                                                    |                |           |         | 搅茶收求:     |          |           |                      |           |        |           |      |       |            |                       |                            |      |
|             |   |                                                                                                    |                |           |         | 备注说明:     |          |           |                      |           |        |           |      |       |            |                       |                            |      |
|             |   |                                                                                                    |                |           |         |           |          |           |                      |           |        |           |      |       |            |                       |                            |      |
|             |   |                                                                                                    |                |           |         |           |          |           |                      |           |        |           |      |       |            |                       |                            |      |

1. 媒体会员入驻需要成为代理商(开放媒体会员界面)/直接注册媒体会员/与客服联系开放媒体会员界面。

2. 供应商按照可提供资源/产品的类型选择类目,点击左上角【新增】,填写产品信息并提交审核。

| HAXUN         |  | (1)<br>化检查 | 19 |           | <ul> <li></li></ul> | (ží)<br>E线充值 |           | 200<br>衛信绑定 |                                                                                                    | (f)<br>后台首页 |   |         |           |              |          |        |                 |     |      | 23<br>842 | ! habuni<br>師英 咨询 | 12 退出登录<br>电话: 400-0 | 07-3237   D:15 | 801997008 |
|---------------|--|------------|----|-----------|---------------------|--------------|-----------|-------------|----------------------------------------------------------------------------------------------------|-------------|---|---------|-----------|--------------|----------|--------|-----------------|-----|------|-----------|-------------------|----------------------|----------------|-----------|
|               |  | 导出         |    | ]         |                     |              |           |             |                                                                                                    |             |   |         |           |              |          | 请输入关键词 |                 | 订单时 |      |           | 订单状态 🔺            | 按察                   |                |           |
| ● 媒体会员        |  |            | 序号 | 订单编号      | 媒体分类                | \$           | 联体名称      |             |                                                                                                    |             |   |         | Ŕ         | 容查看          |          |        |                 |     | 发布地址 | 餐注        | 收益                | 订单时间                 | 订单状态           | 操作        |
| 海外报价          |  |            | 1  | 200310175 | 首页推荐-海              | 海讯社          | 士官方大首页    |             |                                                                                                    |             | ŕ | "州星空品牌曾 | 曹持有限公司信   | 思发布推广公司      | 司,新闻媒体营销 | 門子台    |                 |     | 查看   |           | 20                | 2020-03              | 等待处理           |           |
| 软文报价          |  |            | 2  | 200212223 | 首页推荐-海              | 海讯           | 土官方大首页    |             | 一键直投——全球多语特新闻者投引擎                                                                                                |             |   |         |           |              |          |        |                 | 查看  |      | 20        | 2020-02           | 拒稿                   |                |           |
| 自媒体报价         |  |            | 3  | 200205190 | 首页推荐-海              | 海汛社          | 士官方大首页    |             | 疫情趣趣,一款可以自动消毒的把地机器人火了                                                                                            |             |   |         |           |              |          |        |                 | 查君  |      | 20        | 2020-02           | 道回停改<br>(#1(134))    |                |           |
|               |  |            | 4  | 200119101 | 首页推荐-海              | 海讯社          | 土官方大首页    |             | Atlantis Sanya Presented by FOSUN Tourism Ushers in Year of the Mouse with Spring Reunions and Fabulous Giveaway |             |   |         |           |              |          |        | ulous Giveaways |     | 查看   |           | 20                | 2020-01              | 時間違い           |           |
| 3第9451年       |  |            | 5  | 200115093 | 首页推荐-海              | 海汛社          | 土官方大首页    |             | Liao Wang Introduced ATOSHI to Former Italian Prime Minister Renzi                                               |             |   |         |           |              |          |        |                 | 查看  |      | 20        | 2020-01           | 已发布                  |                |           |
| 1 个人管理        |  |            | 6  | 201812281 | 纳斯达克屏               | 纳斯达克         | 屏 [5s] 月排 | 卿           | ceshihaixun02                                                                                                    |             |   |         |           |              |          |        | 查看              |     | 0    | 2018-12   |                   | _                    |                |           |
| 🗉 欽文管理        |  |            | 7  | 201812271 | 纳斯达克屏               | 纳斯达克         | 解【10s】月   | 8119        |                                                                                                    |             |   |         | 1         | 则过001        |          |        |                 |     | 查看   |           | 0                 | 2018-12              | CZO            | _         |
| 00 ±ciliterin |  |            | 8  | 201812271 | 纳斯达克屏               | 纳斯达克         | 屏 [5s] 彫  | 网           |                                                                                                    |             |   |         | R         | 紀刻試          |          |        |                 |     | 查看   |           | 0                 | 2018-12              | 已发布            |           |
|               |  |            | 9  | 201812270 | 纳斯达克屏               | 纳斯达克         | 屏 [5s] 彫  | 期           |                                                                                                    |             |   |         | 444444444 | 444444444444 | 444      |        |                 |     | 查看   |           | 0                 | 2018-12              | 已发布            |           |
| ⑦ 智投软件        |  | <          | 1  | 到第 1      | 页 确定 共经             | 9条 10条(      | ፬ ¥       |             |                                                                                                    |             |   |         |           |              |          |        |                 |     |      |           |                   |                      |                |           |
| ☆ 海外抱广        |  |            |    |           |                     |              |           |             |                                                                                                    |             |   |         |           |              |          |        |                 |     |      |           |                   |                      |                |           |
|               |  |            |    |           |                     |              |           |             |                                                                                                    |             |   |         |           |              |          |        |                 |     |      |           |                   |                      |                |           |
|               |  |            |    |           |                     |              |           |             |                                                                                                    |             |   |         |           |              |          |        |                 |     |      |           |                   |                      |                |           |
|               |  |            |    |           |                     |              |           |             |                                                                                                    |             |   |         |           |              |          |        |                 |     |      |           |                   |                      |                |           |
|               |  |            |    |           |                     |              |           |             |                                                                                                    |             |   |         |           |              |          |        |                 |     |      |           |                   |                      |                |           |

3. 可在【媒体订单】中看到自己订单的详细情况。

 媒体供应商订单发布完成后,上传链接,平台客服审核确定后,系统自动结算款项到后台账户,同时也可以提交订单,购买其他业务,收 益可以作为业务款项使用。

#### 七、软文管理/订单列表

|              |   | (1)<br>(2)格查3 | 9   |            | 日本     | <ul> <li>(1)</li> <li>(1)</li></ul> |        | <ul> <li>「前</li> <li>「前</li> <li< th=""><th></th><th></th><th></th><th></th><th>SHI<br/>Naida</th><th>nabcun02 退出<br/>咨询电话:40</th><th>登录   ▲</th></li<></ul> |           |       |        |       | SHI<br>Naida | nabcun02 退出<br>咨询电话:40 | 登录   ▲    |
|--------------|---|---------------|-----|------------|--------|----------------------------------------------------------------------------------------------------|--------|----------------------------------------------------------------------------------------------------|-----------|-------|--------|-------|--------------|------------------------|-----------|
| ◆ 代理管理 >     | , | 母出            | ٦   |            |        |                                                                                                    |        |                                                                                                    |           |       | 请输入关键》 | i) i  | 订单时间         |                        | 所有状态 マ 投索 |
| ● 媒体会员 >     | , |               | 序号  | 编号         | 媒体分类   | 媒体名称                                                                                                    |        | 内容查看                                                                                                    |           | 酱注    | 费用     | 发布地址  | 发布状态         | 订单时间                   | 操作        |
| 1 个人管理 >     | • |               | 11  | 2009291344 | 搜狐网    | 較實熱点HOT                                                                                                    | 走向超弯端, | 精锐出席全球外交官文                                                                                                    | 化之夜,论教育科技 |       | 3      | 查看 复制 | 发布成功         | 2020-09-29             | 重发发管投     |
| (中) 软文管理 >   | , |               | 12  | 2009291344 | 网易号    | <b>秋育育人</b>                                                                                                    | 走向超离端, | 精锐出席全球外交官文                                                                                                    | 化之夜,论教育科技 |       | 5      | 查看 叙利 | 发布成功         | 2020-09-29             | 重发发管投     |
|              |   |               | 13  | 2009291344 | 腾讯号    | 教育指南者                                                                                                    | 走向超高調, | 精锐出席全球外交官文                                                                                                    | 化之夜,论教育科技 |       | 5      | 查看 叙制 | 发布成功         | 2020-09-29             | 重发发管投     |
| SCORE C      |   |               | 14  | 2009291344 | 凤凰号    | 教育园                                                                                                    | 走向超高端, | 精锐出席全球外交官文                                                                                                    | 化之夜,论教育科技 | 内容不适合 | 4      |       | 媒体拒稿         | 2020-09-29             | 重发发管投     |
| 订单列表         |   |               | 15  | 2009291344 | 知乎号    | 在线谈教育                                                                                                    | 走向超高端, | 精锐出席全球外交官文                                                                                                    | 化之夜,论教育科技 |       | 4      | 查看 叙制 | 发布成功         | 2020-09-29             | 重发发管投     |
| 文档版存         |   |               | 16  | 2009291343 | 新闻资讯   | 人民网-人民日报APP                                                                                                    | 走向超高端, | 精锐出席全球外交官文                                                                                                    | 化之夜,论教育科技 | 内容不适合 | 63     |       | 媒体拒稿         | 2020-09-29             | 重发 发智投    |
| 已购特重         |   |               | 17  | 2009291343 | 新闻     | 中国网浪潮                                                                                                    | 走向超高端, | 精锐出席全球外交官文                                                                                                    | 化之夜,论教育科技 |       | 48     | 查看 叙制 | 发布成功         | 2020-09-29             | 重发发管投     |
| 我的工单         |   |               | 18  | 2009291343 | 财经金融   | 凤凰网海南                                                                                                    | 走向超高调, | 精锐出席全球外交官文                                                                                                    | 化之夜,论教育科技 |       | 29     | 查看 叙制 | 发布成功         | 2020-09-29             | 重发发管投     |
| 00 acatherin |   |               | 19  | 2009291343 | 新闻资讯   | 勝讯网新闻客户诰(包收录)                                                                                                    | 走向超高端, | 精锐出席全球外交官文                                                                                                    | 化之夜,论教育科技 |       | 19     | 查看 叙制 | 发布成功         | 2020-09-29             | 重发 发智投    |
|              |   |               | 20  | 2009291343 | 教育培训   | 网易教育手机請言方                                                                                                    | 走向超高端, | 精锐出席全球外交官文                                                                                                    | 化之夜,论教育科技 |       | 44     | 查看 叙制 | 发布成功         | 2020-09-29             | 重发发管投     |
| ⑦ 智投软件 >     | • | <             | 1 2 | 3 355      | > 形用 2 | 页 确定 共 3550 条 10                                                                                                    | 金页 🖌   |                                                                                                    |           |       |        |       |              |                        |           |
| 合海外推广 >      | • |               |     |            |        |                                                                                                    |        |                                                                                                    |           |       |        |       |              |                        |           |

1. 订单列表可查看发布结果、复制发布地址、导出订单、重发及发布智投。

## 八、智投软件

详见:<u>https://haixunpr.org/soft0p</u>

其他略,如有疑问可登陆后向客服在线询问。